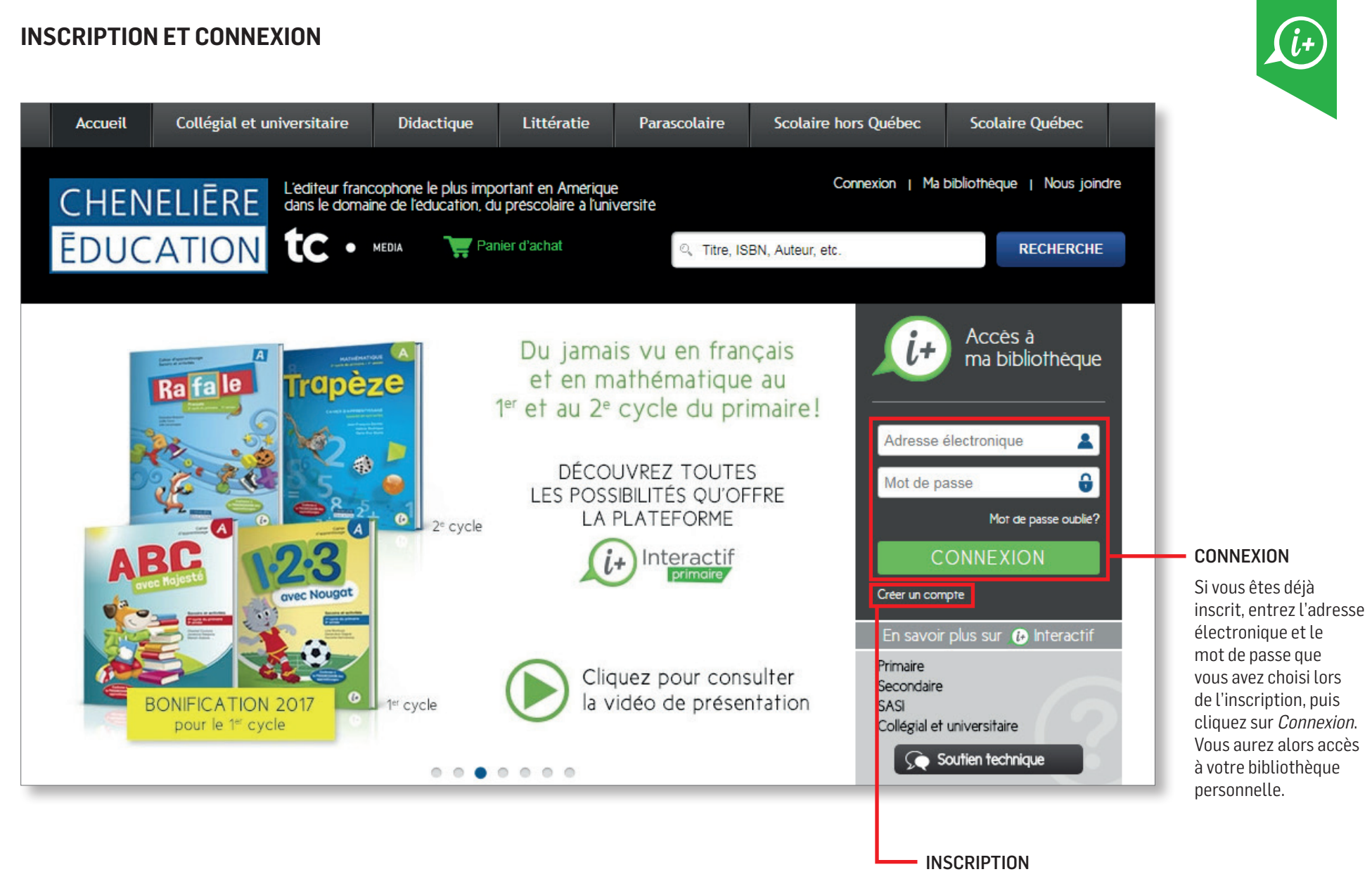

Pour vous inscrire, rendez-vous sur cheneliere.ca, puis cliquez sur *Créer un compte* (suite à la page suivante).

## **INSCRIPTION** (suite)

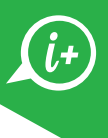

| Accueil   Plan du site   À propos de nous                                                                                                    | Carrières   Contactez-nous   Soutien technique                                                                                                    |                                                                                                    |                                                                    |
|----------------------------------------------------------------------------------------------------|----------------------------------------------------------------------------------------------------|----------------------------------------------------------------------------------------------------|--------------------------------------------------------------------|
| CHENELIÈRE<br>ÉDUCATION                                                                                                    |                                                                                                    |                                                                                                    |                                                                    |
| BIENVENUE !                                                                                                    |                                                                                                    |                                                                                                    |                                                                    |
| Ouvrir une session         Adesse électronique         Mot de passe         Mot de passe oublié2         CONNEXION                                                                                  | Concerting the structure         Arde à l'inscription         Arde à l'inscription         Arde à l'inscription         Originalities not not not not not not not not not not | <ul> <li>Configurations minimales</li> <li>Écran d'une résolution minimale<br/>de 1024 x 768</li> <li>Navigateur Web récent</li> <li>Plugiciel Adobe Flash Player</li> <li>Connexion Internet haut débit</li> <li>Carte de son et haut-parleurs</li> </ul> |                                                                    |
| Aide à la connexion     Sélectionez     Image: Connexion       Yipe d'établissement     Sélectionez     Image: Connexion       Commission Scolaire     Sélectionez     Image: Connexion             |                                                                                                    | Pour ajouter un nouvel ouvrage à votre<br>personnelle, cliquez sur <i>Ajouter un nou</i><br>Entrez ensuite votre code d'activation.                                                                                                    | bibliothèque<br><i>iveau titre.</i>                                |
| Établissement<br>Selectionnez                                                                                                    | Ma biblioth<br>Ajouter un nouveau tit                                                                                                    | nèque                                                                                                    |                                                                    |
| INSCRIPTION                                                                                                    | ABC                                                                                                    | ABC N23                                                                                                    |                                                                    |
| Remplissez tous les champs du formulaire d'insc<br>en vous assurant d'indiquer votre code d'activatio<br>Celui-ci se trouve sur le carton que vous avez reçu<br>à l'achat de votre livre numérique. | ription<br>on <b>A</b> .<br>u                                                                                                    |                                                                                                    |                                                                    |
| Vous devez choisir un mot de passe contenant entre 5 et10 caractèresB. Cliquez sur Inscription.Sélectionnez deux questions de sécurité et inscrivez lesréponses dans les champs prévus à cet effet. |                                                                                                    | Dans votre bibliothèque personnelle,<br>cliquez sur la couverture d'un titre pour                                                                                                    |                                                                    |
|                                                                                                    |                                                                                                    | primaire. ASTUCE                                                                                                    | ASTUCE i+                                                          |
|                                                                                                    |                                                                                                    | onne navigation!                                                                                                    | Utilisez la même adresse électro                                   |
| Cliquez sur <i>Soumettre</i> .                                                                                                    |                                                                                                    |                                                                                                    | vos livres. Ainsi, ils seront regro<br>dans une seule bibliothèque |